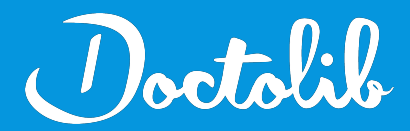

## **Export de correspondants**

Medistory

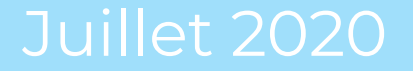

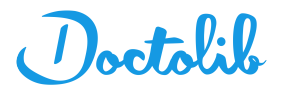

## Exports des correspondants sur Medistory

- 1. Aller dans Bureau
- 2. Ouvrir un Dossier
- 3. Sélectionner *les correspondants* dans le module *Rechercher*

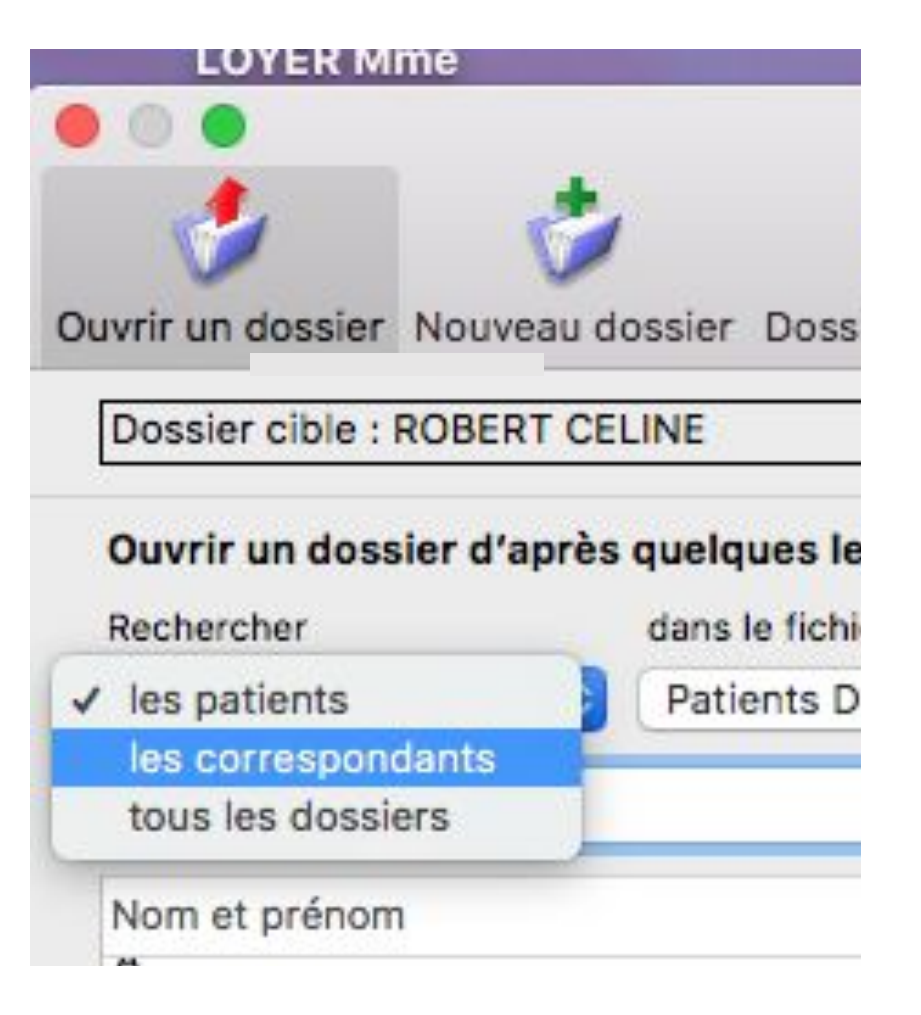

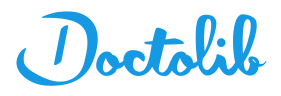

## Exports des correspondants sur Medistory

4. Faire rechercher avec le champ vide (bouton à droite) pour afficher la liste de tous les correspondants

5. Cliquer sur "Actions" en bas à gauche

6. Cliquer sur "Imprimer ou Exporter la liste"

| vrir un dossier Nouveau dossier Dossiers récents File d'attente Rendez-vous PériColi | ct  |            |      |             |               |
|--------------------------------------------------------------------------------------|-----|------------|------|-------------|---------------|
| Dossier cible : ROBERT CELINE                                                        |     |            |      |             |               |
| Ouvrir un dossier d'après quelques lettres de son nom                                |     |            |      |             |               |
| Rechercher dans le fichier                                                           |     |            |      |             | dont le n     |
| les correspondants 📀 Patients DONADIEU poste : serveur medistory.S                   |     |            |      | 4           | contient      |
|                                                                                      |     |            |      |             | Rechercher    |
| Nom et prénom                                                                        | Nél | e) le Sexe | R.G. | Numéro S.S. | Type          |
| HUMBLOT CELINE                                                                       |     | м          | 1    |             | Correspondant |
| A+A                                                                                  |     | -          | 0    |             | Correspondant |
| ABBOUD-AL HAKIM                                                                      |     | -          | 0    |             | Correspondant |
| ABDESSEMED HAMOUDI                                                                   |     | -          | 0    |             | Correspondant |
| ABITBOUL ALAIN                                                                       |     | -          | 0    |             | Correspondant |
| ADAM EVELYNE                                                                         |     | -          | 0    |             | Correspondant |
| IGOSTINI YVES                                                                        |     |            | 0    |             | Correspondant |
| IR FRANCE                                                                            |     | -          | 0    |             | Correspondant |
| IR FRANCE - FLYING BLUE                                                              |     | -          | 0    |             | Correspondant |
| LATERNE ISABELLE                                                                     |     | F          | 0    |             | Correspondant |
| LBERTINI                                                                             |     | 1271       | 0    |             | Correspondant |
| LEX JEAN-FRANCOIS                                                                    |     |            | 0    |             | Correspondant |
| LFONSI                                                                               |     | -          | 0    |             | Correspondant |
| LFONSI LEILA                                                                         |     | -          | 0    |             | Correspondant |
| LIKADA ARIOUA MOKTARIA                                                               |     | 1.00       | 0    |             | Correspondant |
| LLES AGNES                                                                           |     | -          | 0    |             | Correspondant |
| LLOCHON FRANCK                                                                       |     | -          | 0    |             | Correspondant |
| LPIGENE                                                                              |     | -          | 0    |             | Correspondant |
| NDRE MARC                                                                            |     |            | 0    |             | Correspondant |
| RDISSON PHILIPPE                                                                     |     | -          | 0    |             | Correspondant |
| RNAUD DORA                                                                           |     |            | 0    |             | Correspondant |
| RNOULD PIERRE                                                                        |     | -          | 0    |             | Correspondant |
| SSEDIC VALLEE DU RHONE                                                               |     | -          | 0    |             | Correspondant |
| SSISTANT CHEF DE CLINIQUE                                                            |     | M          | 0    |             | Correspondant |
| SSURANCE MALADIE                                                                     |     | 2.4        | 0    |             | Correspondant |
| 5                                                                                    |     | -          | 0    |             | Correspondant |
|                                                                                      |     | 0.74       | 0    |             | Correspondant |
| In the weather are VES                                                               |     |            | 0    |             | Correspondant |
| NUMER                                                                                |     |            |      |             |               |

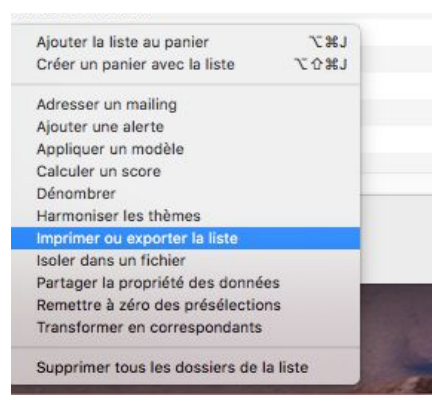

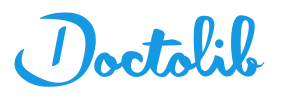

\$

## Exports des correspondants sur Medistory

7. Cliquer sur "Colonnes" et sélectionner : Nom, Prénom, Spécialité, Code postal, Ville, téléphone, email

8. Cliquer sur "D'accord"

9. Cliquer sur *Exporter* et choisir d'exporter sur le bureau

10. Attendre la fin de l'export

| 💿 🔵 Imprimer ou exporter la liste          | Imprimer ou exporter la liste |          |                                                                                     | Imprimer ou exporter la liste |  |  |  |  |
|--------------------------------------------|-------------------------------|----------|-------------------------------------------------------------------------------------|-------------------------------|--|--|--|--|
| Préparation de la liste de dossiers        |                               |          | Liste des champs<br>Cochez les colonnes que vous souhaitez<br>trouver dans la liste | _                             |  |  |  |  |
| Ajoutez des colonnes, organisez-les.       |                               | Ajoute   | Nom et prénom                                                                       |                               |  |  |  |  |
| La liste sera imprimee ou exportee allisi. |                               | La liste | ☑ Né(e) le                                                                          |                               |  |  |  |  |
| Nom et prénom                              |                               | Nom e    | Sexe                                                                                |                               |  |  |  |  |
| HUMBLOT CELINE                             |                               | HUME     | 🗆 R.G.                                                                              | 1                             |  |  |  |  |
| A+A                                        |                               | A+A      | Numéro S.S.                                                                         |                               |  |  |  |  |
| ABBOUD-AL HAKIM                            |                               | ABBO     |                                                                                     |                               |  |  |  |  |
| ABDESSEMED HAMOUDI                         |                               | ABDE     |                                                                                     |                               |  |  |  |  |
| ABITBOUL ALAIN                             |                               | ABITB    |                                                                                     |                               |  |  |  |  |
| ADAM EVELYNE                               |                               | ADAM     | Z Téléphone                                                                         |                               |  |  |  |  |
| AGOSTINI YVES                              |                               | AGOS     | Annuler D'accord                                                                    | <u> </u>                      |  |  |  |  |
| Format d'impression :                      | •                             | Format   |                                                                                     | 0                             |  |  |  |  |
| Colonnes Exporter                          | Imprimer                      | Colonn   | Exporter Impr                                                                       | imer                          |  |  |  |  |
| ? Précédent                                | Terminer                      |          | ? Précédent Ter                                                                     | miner                         |  |  |  |  |

11. Le fichier s'exporte en txt

12. Envoyer ce fichier à adressage@doctolib.com